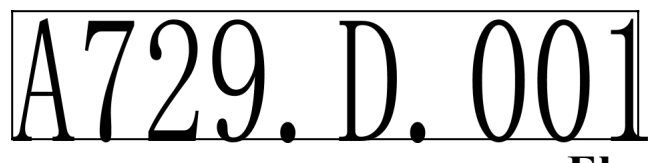

## **Electronic Load 3751A Calibration Instruction**

- A. Calibration Equipment:
  - 1. Standard Voltmeter (Six and a half digital or above), M3500A used in this document
  - 2. High Current Battery (200+A);
  - 3. High Voltage Power Supply 3646A (Three Units)
  - 4.  $0.5m\Omega$  Standard Shunt Resistance (30ppm,10w)
- B. Calibration Methods

## Current Regulation: See the Wiring Diagram below, for this document R1= $0.5m\Omega$

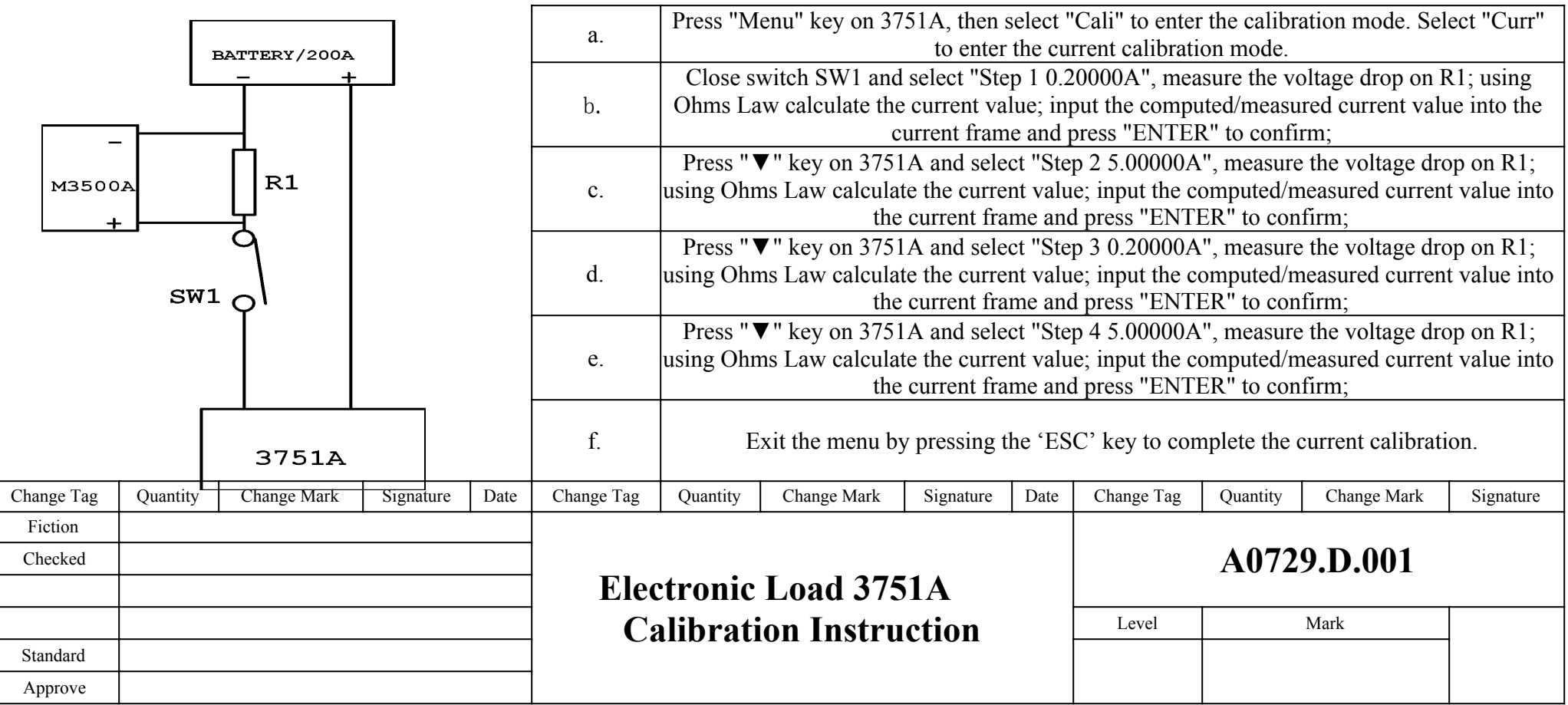

Voltage Regulation: See the Wiring Diagram below, 3646A is used as the power supply for this document

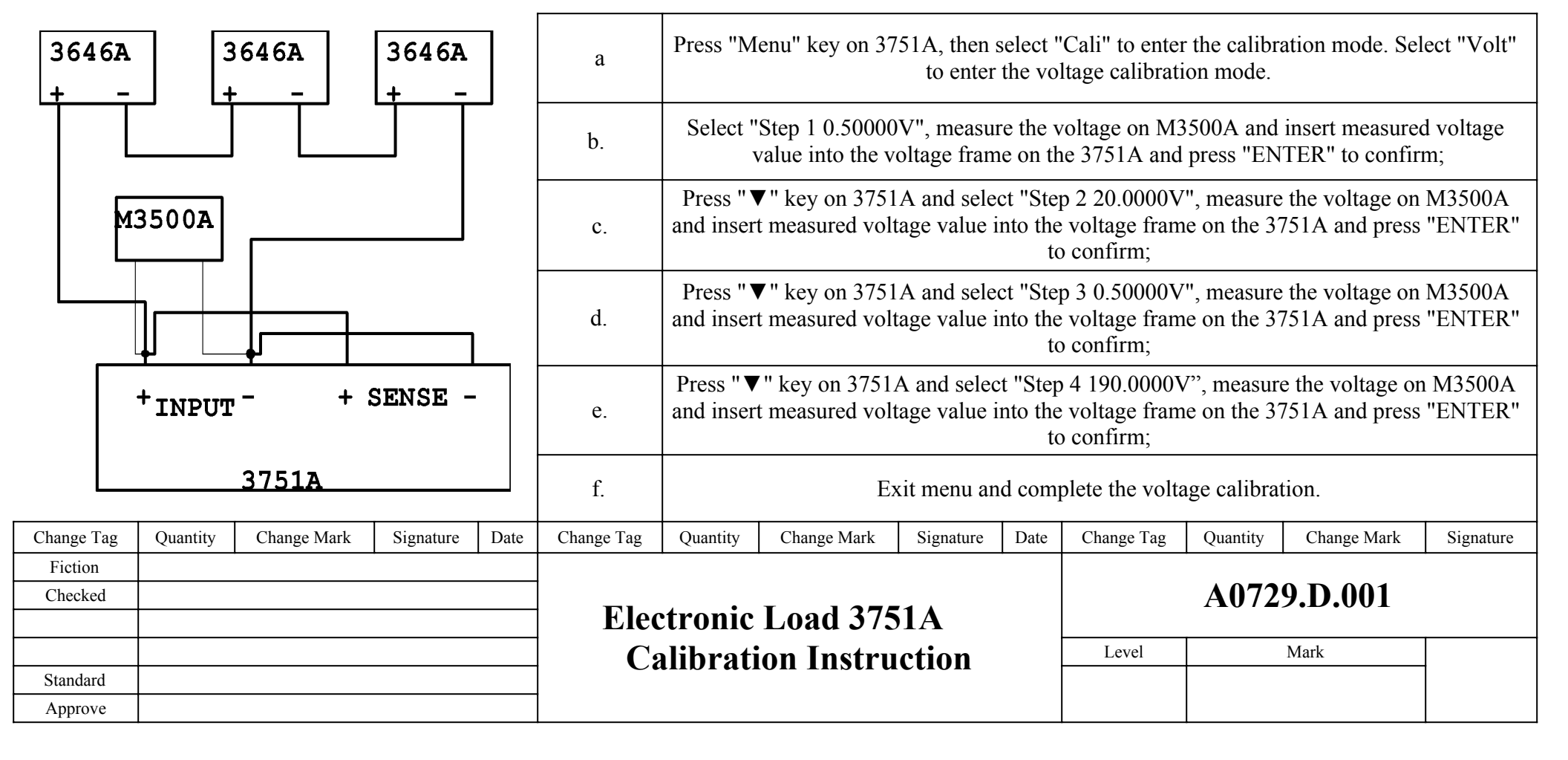

Note: If the values found in the calibration menu do not match the values given in each of the calibration steps above, you must first set these values into the calibration parameters before calibrating. You can do this by pressing the 'Menu' key, then selecting 'Def'. This will reset the parameter values to default, then go back into the Menu and select 'Para'. Fill in each frame with the values above, exit the menu back to the main display, then proceed with the calibration procedure.